## Instructivo para el pago de la cuota de participación 11º Congreso REDUE

Accesar en https://11congresoalcue.fundacionucr.org/login.php

## Hacer clic en **Regístrate**

| 11 11 congresoalicue fundacionum org. | loginphy                                                                                                    | \$       |
|---------------------------------------|----------------------------------------------------------------------------------------------------|----------|
|                                       | CONGRESO<br>INTERNACIONAL<br>RED UNIVERSIDAD EMPITER ALCUE                                                                     |          |
|                                       | Sistema de Congresos 🧕                                                                                                    | $\wedge$ |
|                                       | Michar Sesitin G<br>Si ovidó su contraseña presione aquil<br>2No tienes una cuenta toda Ga? Registrate                         | /        |
|                                       | Sistema de Congresos, Derechos Reservados 2024 (0<br>Fundación de la Universidad de Costa Rica para la Investigación @UNDEVII. |          |

## Rellenar el formulario y dar enviar

| 11congresoalcue.fundacionucr.org/register/register.uhp |                 |            | ☆ 🗅        |
|--------------------------------------------------------|-----------------|------------|------------|
| FundaciónUCR                                           |                 |            | Sec.       |
| fundación de la Universidad de Costa Rica              |                 |            | Name Court |
| Network States                                         |                 |            |            |
| @ REGISTRO                                             |                 |            | Amin       |
| Tipo de Identificación                                 | Cédula Nacional | ×          |            |
| identificación o Pasaporte *                           |                 |            |            |
| Nomble *                                               |                 |            |            |
| Primer Apellido *                                      |                 |            |            |
| Segundo Apellido                                       |                 |            |            |
| Género *                                               |                 | ÷          |            |
| Correo *                                               |                 |            |            |
| Adjuntar Archivo de Identificación                     |                 | Semicionar |            |

## Instructivo para el pago de la cuota de participación 11º Congreso REDUE

Le llegará un correo con su usuario y contraseña, mismos con los que podrá iniciar sesión para completar su perfil y realizar el pago correspondiente:

| Congreso ALCUE                                                                                                    |               |                                                                  |    |       |    |                                         |             |                          | C  |
|----------------------------------------------------------------------------------------------------|---------------|------------------------------------------------------------------|----|-------|----|-----------------------------------------|-------------|--------------------------|----|
| CONGRESO                                                                                                    |               |                                                                  |    |       |    |                                         |             |                          | 03 |
| 🎢 Onceavo Congreso internacional de l                                                                                          | a Red Univers | idad-Empresa (ALCLIE)                                            |    |       |    |                                         |             |                          |    |
| Company 200 Company and                                                                                                    |               |                                                                  |    |       |    |                                         | Distriction |                          |    |
| Aostrar 10 - registros                                                                                                    |               |                                                                  |    |       |    |                                         | Buscar:     |                          |    |
| ostrar 10 v registros Descripción                                                                                              | it            | Codigo                                                           | 17 | Notas | 17 | Precio                                  | Buscar:     |                          | 19 |
| astrar 10 registrós Descripción ALCUE- INSCRUPCIÓN ASISTENTE                                                                   | 18            | Código<br>ASISTENTE SOCIO                                        | 11 | Notas | 17 | Precio<br>5 78,43                       | Buscar:     | # Caritta                | 19 |
| Iostrar 10 registros Descripción ALCUE- INSCRIPCIÓN ASISTENTE ALCUE- INSCRIPCIÓN ASISTENTE                                     | it            | Codigo<br>ASISTENTE SOCIO<br>ASISTENTE NO SOCIO                  | 18 | Notas | 17 | Precie<br>5 78,43<br>5 98,04            | Butcar:     | Carrito                  | 19 |
| Austral 10 vegistros<br>Descripción<br>ALCUE-INSCRIPCIÓN ASISTENTE<br>ALCUE-INSCRIPCIÓN ASISTENTE<br>ALCUE-INSCRIPCIÓN PONENTE | it            | Codigo<br>ASISTENTE SOCID<br>ASISTENTE NO SOCIO<br>PONENTE SOCIO | 18 | Notas | 17 | Precio<br>5 78,43<br>5 98,04<br>5 78,43 | Buscar:     | Te Carrina<br>Te Carrina | 19 |

Debe elegir el tipo de participante y dar clic en carrito

Da clic en "**Ir al Carrito**", para pagar. Ahí le aparecerá el importe neto a pagar (impuestos incluidos).

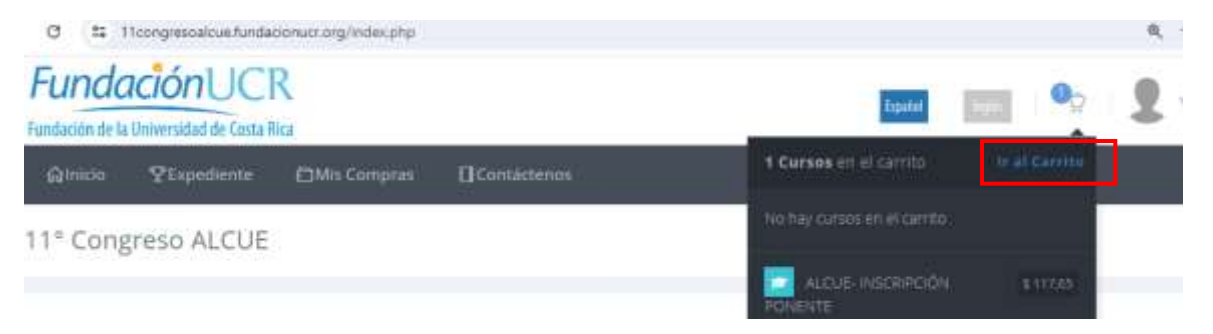

Seguir todo el proceso y compartir el comprobante de pago al correo <u>congresos.redue@gmail.com</u>